# Pasaje a histórico de cheques

# Descripción

Este proceso pasa a histórico los cheques propios y de terceros, cuya fecha sea menor o igual a una fecha ingresada y además, cumplan algunas de las siguientes condiciones.

- Sólo pasarán a histórico los cheques cuyos comprobantes de referencia se encuentren en histórico. Es decir que si el comprobante de origen, aplicación y eventualmente de rechazo no pasaron a histórico, el cheque en cuestión tampoco pasará.
  - Si se trata de cheques de terceros, deben encontrarse aplicados (no estar en cartera).
  - En el caso de cheques propios de tipo diferido, deben haber sido transferidos a la cuenta corriente definitiva y el comprobante de transferencia también debe haber pasado a histórico.
  - Si un cheque tiene estado anulado (porque el comprobante de origen fue revertido con un contraasiento), pasará a histórico siempre que los comprobantes que lo referenciaron (incluyendo el de reversión) también hayan pasado a histórico.

Si está activo el <u>parámetro general</u> Asigna Subestados a los Cheques de Terceros, es posible seleccionar el rango de subestados de cheques aplicados y de cheques rechazados que se desea procesar. Se borrará la información del historial de cada uno de los cheques pasado a histórico y comprendidos en el rango indicado para su estado.

#### **Definiciones previas**

## Clasificación de transacciones y cuentas

- Existen nueve clases predefinidas que identifican el tipo de transacción. Todos los comprobantes que se ingresen se asociarán a una clase.
- Las cuentas pueden ser de cuatro tipos: 'Cartera', 'Bancos', 'Tarjeta' y 'Otras'.

Las validaciones son diferentes para cada clase, ya que cada una representa un tipo de transacción y los datos se adecuan al tipo que corresponda. La clase determina el comportamiento de las cuentas y los datos a ingresar en cada caso.

## Clases de transacción

[axoft\_table responsive=»yes» alternate=»no» fixed=»yes» class=»Tabla\_General»]

## Clase Descripción

- 1 Cobros
- 2 Pagos

## Clase Descripción

- 3 Depósitos
- 4 Otros movimientos de bancos y carteras
- 5 Rechazos de cheques propios
- 6 Rechazos de cheques de terceros
- 7 Otros movimientos
- 8 Transferencia de cheques diferidos a banco
- 9 Transferencia entre carteras

#### [/axoft\_table] Estados de los cheques

Los cheques que se generan mediante las operaciones realizadas tienen un estado inicial. A medida que sean referenciados en nuevas operaciones, su estado se transforma para representar la situación del cheque.

Los estados de los cheques varían siempre respetando el orden lógico, es decir que todo cheque de tercero comienza estando en cartera, y luego sólo podrá aplicarse a un pago o depositarse. Solamente si se aplicó se podrá indicar que fue rechazado.

#### Estados posibles de un cheque de tercero

[axoft\_table responsive=»yes» alternate=»no» fixed=»yes» class=»Tabla\_General»]

|               | Estado | Tipo de Aplicación     |
|---------------|--------|------------------------|
| C: En Cartera |        |                        |
|               |        | D: Depositado          |
| A: Aplicado   |        | P: Entregado por pagos |
|               |        | O: Canje o entrega     |

R: Rechazado

X: Anulado (reversión comprobante de origen)

#### [/axoft\_table] Estados posibles de un cheque propio

Los cheques propios tienen un estado inicial. A medida que sean referenciados en nuevas operaciones, su estado cambiará de manera automática para representar la situación actual del cheque.

Este cambio de estado sigue un orden lógico, de acuerdo a las operaciones propias del <u>circuito de</u> <u>cheques propios</u>.

[axoft\_table responsive=»yes» alternate=»no» fixed=»yes» class=»Tabla\_General»]

#### Estado:

E: Emitido

# Estado:

D: Diferido

## R: Rechazado

X: Anulado (por la reversión comprobante de origen o bien, por la inhabilitación del número de cheque).

#### [/axoft\_table]

# Subestados de los cheques de terceros

El sistema permite asignar a los cheques de terceros con estado 'Aplicado', 'En Cartera' o 'Rechazado', una clasificación adicional al estado para reflejar con mayor precisión la situación real del cheque.

#### ¿Qué son los subestados de cheques?

El sistema maneja 4 estados básicos para los cheques de terceros que son: 'Cartera', 'Aplicado', 'Rechazado' y 'Anulado'.

Los subestados le permiten indicar cuál es la situación o etapa de la gestión administrativa en la que se encuentran los cheques con estado 'Aplicado', 'Cartera' o 'Rechazado'. Tesorería mantiene un historial con los cambios de subestado realizados a cada cheque. En general, el primer subestado o clasificación se origina con la aplicación de un cheque en cartera o con el rechazo de un cheque aplicado.

El sistema también le permite asignar un subestado a los cheques que ingresan a su cartera.

[axoft\_note note\_color=»#f7f6f5?]

## Ejemplos de subestados para cheques que pasan de cartera a aplicado

[axoft\_table responsive=»yes» alternate=»no» fixed=»yes» class=»Tabla\_General»]

| Motivo de aplicación         | Subestado               |
|------------------------------|-------------------------|
| Depósito                     | Depositado OK           |
| Canje                        | Canjeado por otro valor |
| Cobro                        | Canjeado en efectivo    |
| Inconvenientes para depósito | Reclamo administración  |
| Problemas con la cuenta      | Gestión Judicial        |
| Imposibilidad de cobro       | Incobrable              |

#### [/axoft\_table] Algunos ejemplos de subestados para cheques que pasan de aplicado a rechazado son:

[axoft\_table responsive=»yes» alternate=»no» fixed=»yes» class=»Tabla\_General»]

Motivo de rechazo Subestado

Rechazo de un banco Rechazo bancario a gestionar Rechazo de un proveedor Rechazo a gestionar

#### [/axoft\_table]

Una vez que un cheque se encuentra aplicado o rechazado puede ocurrir que usted necesite reflejar en qué situación se encuentra.

Un cheque rechazado puede estar actualmente en gestión judicial, luego de haber pasado por varias instancias de reclamo o negociación.

[axoft\_table responsive=»yes» alternate=»no» fixed=»yes» class=»Tabla\_General»]

| Fecha      | Hora  | Comprobante    | Estado | Subestado           |
|------------|-------|----------------|--------|---------------------|
| 02/02/2019 | 13:25 | DEP XXXXXXXXXX | А      | Depositado OK       |
| 04/02/2019 | 10:20 | RCT XXXXXXXXXX | R      | Rechazos a reclamar |
| 04/02/2019 | 15:56 | RCT XXXXXXXXXX | R      | Primer reclamo      |
| 12/02/2019 | 16:44 | RCT XXXXXXXXXX | R      | Segundo reclamo     |
| 20/04/2019 | 10:12 | RCT XXXXXXXXXX | R      | Gestión Judicial    |

[/axoft\_table] [/axoft\_note]

#### Implementación y uso de subestados para el seguimiento de cheques de terceros

Recomendamos leer las consideraciones que detallamos a continuación. Tenga en cuenta que la utilización de subestados no es obligatoria.

Los cheques en cartera, aplicados o rechazados sin subestado asignado se presentarán con este dato en blanco en los informes y consultas del sistema.

## Definiciones y parametrización

#### Habilitar parámetro general

Si desea utilizar subestados, debe activar el parámetro Asigna Subestados a los Cheques de Terceros desde el proceso <u>Parámetros de Tesorería</u>.

Definir códigos de subestados para cheques con estado 'Aplicado', 'Cartera' y 'Rechazado'

Mediante el proceso <u>Subestados de Cheques de Terceros</u> defina cuáles son las situaciones o instancias que necesita clasificar. Defina una serie de códigos válidos para cheques aplicados, otra para cheques rechazados y si es necesario, un grupo propio para los cheques en cartera.

Para optimizar los reportes que utilizan subestados, defina los códigos de manera que le sea útil aplicar rangos de tipo Desde / Hasta dentro de cada estado.

[axoft\_table responsive=»yes» alternate=»no» fixed=»yes» class=»Tabla\_General»]

| Estado | Subestado             | Por Defecto |
|--------|-----------------------|-------------|
| А      | 1 Depositado          | S           |
| А      | 2 Pago a proveedores  | Ν           |
| А      | 3 Cheques a canjear   | Ν           |
| А      | 4 Canjeado            | Ν           |
| А      | 5 Reclamar            | Ν           |
| А      | 6 Gestión Judicial    | Ν           |
| R      | 1 Rechazos a reclamar | S           |
| R      | 2 Gestión Judicial    | Ν           |

[/axoft\_table]

Para cada uno de los estados habilitados, puede indicar cuál es el subestado «por defecto».

Esta parametrización entrará en juego en combinación con la que se detalla en el proceso de definición de <u>Subestados por Cuenta</u>, en base a prioridades explicadas en el siguiente punto.

# Definir códigos automáticos (por defecto)

El proceso <u>Subestados por Cuenta</u> permite definir cuales serán los códigos de subestado sugeridos, en forma automática, cuando se apliquen o rechacen cheques. La utilización de los códigos de subestados automáticos no es obligatoria. Es útil para automatizar la asignación de subestados, en los casos donde la cuenta contracuenta de los movimientos que aplican o rechazan cheques puede relacionarse lógicamente con un subestado.

Al ingresar un comprobante, el sistema propondrá el subestado por defecto asociado a la contracuenta de la cuenta que involucra los cheques aplicados o rechazados.

Si el circuito administrativo ante un rechazo de cheques de terceros es gestionar un reclamo a su cliente, asigne a la cuenta «Cheques rechazados» (que juega como contracuenta de la cuenta «Banco o Proveedores») el subestado 'A reclamar'.

[axoft\_service title=»Nota» icon=»icon: info-circle» icon\_color=»#6f6f6f» size=»18? class=»ax-nota axnota-inner»]

Cabe aclarar que los códigos podrán ser modificados durante el ingreso de cada comprobante (tengan o no una clasificación habitual definida).

[/axoft\_service] [axoft\_note note\_color=»#f7f6f5?]

# Ejemplos...

[axoft\_table responsive=»yes» alternate=»no» fixed=»yes» class=»Tabla\_General»]

| Cuenta (contracuenta)        | Estado | Subestado            |
|------------------------------|--------|----------------------|
| 101 Cheques Rechazados       | R      | 1 Rechazo a reclamar |
| 103 Cheques Gestión Judicial | R      | 2 Gestión Judicial   |

| Cuenta (contracuenta)  | Estado | Subestado  |
|------------------------|--------|------------|
| 200 Cheques en Cartera | А      | 4 Canjeado |

[/axoft\_table] [/axoft\_note]

En caso que el movimiento tuviese más de una contracuenta, sólo se asignará un valor por defecto cuando todas las contracuentas tengan el mismo subestado asociado. De lo contrario, se propondrá el subestado por defecto para el estado que tomará el cheque.

Si la contracuenta no tiene definido un subestado por defecto, el sistema propondrá el subestado por defecto para el estado que tomará el cheque.

Este orden de prioridad permite, por ejemplo, definir que el subestado habitual para el estado 'Aplicado' sea 'Depositado'. Para las cuentas bancarias que son habitualmente la contracuenta de un depósito normal, no se asocia un subestado; y para otras cuentas menos habituales a las que se aplican cheques se asocian subestados, como por ejemplo: Cheques a Canjear o Reclamar. De esta manera, el valor por defecto completa los casos que no son especiales o relacionables con una cuenta puntual.

## Definir subestados por defecto para los módulos Ventas y Compras

Usted puede asignar un subestado por defecto tanto a los cheques que ingresan a cartera desde el módulo Ventas como a los cheques que se aplican desde el módulo Compras / Proveedores.

Desde el proceso <u>Parámetros de Tesorería</u> defina el subestado para los cheques en cartera de Ventas y el subestado para los cheques aplicados en Compras / Proveedores.

Cada proceso que involucre cheques de terceros en los módulos mencionados, asignará a los cheques automáticamente el subestado por defecto y actualizará su historial.

## Actualización de los subestados de cheques

Los puntos del sistema donde usted puede actualizar el subestado de los cheques aplicados y rechazados son:

Ingreso de comprobantes que generan cheques 'Aplicados' y 'Rechazados'

Los comprobantes ingresados mediante las clases 2, 3 y 4 permiten aplicar cheques que están en cartera. Los ingresados mediante clase 6 permiten generar cheques rechazados. Durante el ingreso de estos comprobantes puede asignar un subestado.

En principio, si hay definida una parametrización de estados automáticos (en base a los subestados por cuenta) los cheques involucrados en las operaciones de aplicación o rechazo tomarán el subestado definido para la cuenta que juega como contracuenta del movimiento.

De lo contrario, los cheques tomarán el subestado por defecto para el estado 'Aplicado' o 'Rechazado'.

Pulsando <Ctrl F3> – Cheques puede consultar, modificar o completar el subestado de los cheques asociados al comprobante.

Ingreso de otros comprobantes que se relacionan con la gestión de cheques que se encuentran en estado 'Aplicado' o 'Rechazado'

Aunque los estados básicos de los cheques terminan en una aplicación o un rechazo, pueden existir nuevas gestiones administrativas en caso que el cheque no haya sido cobrado.

Ejemplo: el cliente entrega otro valor o cancela su deuda en efectivo. O bien, luego de una gestión para regularizar la situación de un cheque no cobrado, el importe se envía a Gestión Judicial o a una cuenta de Pérdida.

Para reflejar estos movimientos contables, se ingresarán comprobantes. Estos comprobantes no aplican ni rechazan cheques pero están relacionados a su gestión. Para reflejar estas operaciones, el sistema permite seleccionar cheques y cambiar su subestado, guardando la relación con el comprobante que se está ingresando.

Para realizar el cambio de subestado a una selección de cheques y relacionarlo con el comprobante que se está ingresando, se habilita una función desde el comando <Ctrl F3> – Cheques. Se desplegará una ventana para seleccionar cheques 'Aplicados' o 'Rechazados' e indicar el subestado al que deben ser asignados.

En este caso, a diferencia del punto anterior, las cuentas del movimiento no relacionaron los cheques en cuestión (cheques que deben cambiar subestado pero conservarán su estado 'Aplicado' o 'Rechazado').

[axoft\_note note\_color=»#f7f6f5?]

## Algunos ejemplos...

- El cliente trae un cheque nuevo o dinero, ante el reclamo por un cheque rechazado. Se define un comprobante, por ejemplo de clase 1, para ingresar los nuevos valores. Como la operación cambia la situación de un cheque rechazado, se lo selecciona mediante la nueva opción y se le asigna el nuevo subestado 'Canjeado'.
- Luego de varias instancias de reclamo, se decide enviar el cheque rechazado a gestión judicial. Se ingresa un movimiento que involucra dos cuentas de tipo 'Otras': se debita la cuenta Cheques rechazados y se acredita la cuenta Cheques en Gestión judicial. Como la operación cambia la situación de un cheque rechazado que estaba en instancia de reclamo, lo seleccionamos mediante la nueva opción y le asignamos el nuevo subestado 'Gestión Judicial'.

En ambos casos, el cambio de estado queda registrado en el historial del cheque con la fecha y comprobante que le cambió el subestado.

[/axoft\_note]

## Tratamiento para los cheques en cartera

Los cheques que ingresan a su cartera desde el módulo Ventas llevan, por defecto, el subestado definido en el proceso Parámetros de Tesorería de Tesorería.

En tanto que los cheques que ingresan desde el módulo Tesorería (comprobantes de clase 1 y clase 4) tomarán automáticamente el subestado definido por defecto para el estado 'Cartera' en el proceso Subestados de Cheques de Terceros.

## Actualización manual sobre los cheques mediante la Modificación de Cheques de Terceros

Para toda actualización de subestados que no fuera realizada durante el ingreso de comprobantes, o bien para modificarlas o eliminarlas, es posible hacer una actualización directa sobre los cheques.

Este proceso permite el mantenimiento de esta nueva clasificación en forma adicional a la que surja por medio de la carga de comprobantes.

Hay cuatro alternativas con las que usted puede trabajar sobre los subestados:

## Modificar

Invoque esta opción para registrar un cambio de subestado sobre un cheque en forma directa.

Una vez seleccionado el cheque a afectar, al ejecutar la función Modificar se editará el campo «Subestado», que en principio se visualiza con el último subestado que hubiera tomado el cheque. Ingrese el nuevo código.

Opcionalmente, ingrese un comentario relacionado con el cambio realizado y confirme la operación.

Si el campo «Subestado» se deja en blanco, el cheque queda con último subestado igual a «sin clasificar».

Esta modificación genera un registro en el historial del cheque.

## **Modificar Rango**

Esta opción permite realizar cambios masivos de subestado mediante distintos criterios de selección.

Ofrece dos criterios de selección: 'Por fecha de Cheque' o 'Por Cliente'.

Además de estas selecciones, indique los siguientes datos:

- si desea trabajar sobre cheques 'Aplicados', 'Rechazados' o en 'Cartera';
- el subestado en el que se encuentran los cheques a procesar;
- el nuevo valor del subestado a aplicar;
- el comentario opcional, relacionado a la modificación a realizar;
- otras consideraciones sobre los tipos de cheque a incluir y validaciones de contabilización y centralización.

Esta modificación genera un registro en el historial de cada cheque involucrado en la selección.

#### **Modificar Historial**

Esta opción se utiliza para visualizar y modificar el historial de un cheque en particular.

Es posible eliminar, modificar o agregar subestados por los que ha pasado el cheque.

#### Modificar Cartera

Invoque esta opción para operar sólo con los cheques en cartera de un determinado cliente.

Al seleccionar un cheque, podrá visualizar y modificar su historial.

Es posible imprimir la cartera del cliente seleccionado, así como también, el historial de un cheque en particular.

#### Visualización de la información de gestión

Los subestados están disponibles en los siguientes procesos:

- En el Listado de Cheques de Terceros
- En el listado de Auditoría de Cheques de Terceros
- En la Consulta Integral de Clientes del módulo Ventas (en la solapa Valores).

#### Fechas de comprobantes

Todos los comprobantes que se ingresan al sistema tienen asociadas dos fechas: Fecha Contable y Fecha de Ingreso.

Fecha contable: es la fecha del comprobante que usted ingresa, y se asume que es la fecha en la que se genera contablemente la operación.

[axoft\_service title=»Nota» icon=»icon: info-circle» icon\_color=»#6f6f6f» size=»18? class=»ax-nota axnota-inner»]

Los informes que no son de auditoría respetan las fechas contables.

[/axoft\_service]

Fecha de ingreso: es la fecha que se encuentra en el sistema operativo del equipo en el momento de registrar un comprobante.

Esta fecha no es exhibida durante la carga de operaciones, pero es almacenada como información de cada comprobante, junto a la hora y usuario que correspondan.

[axoft\_service title=»Nota» icon=»icon: info-circle» icon\_color=»#6f6f6f» size=»18? class=»ax-nota axnota-inner»]

Los informes de auditoría utilizan las fechas y hora de ingreso y usuario para realizar controles de secuencia, momentos en los que se realizan las registraciones y por quiénes fueron efectuadas.

[/axoft\_service] [axoft\_box title=»Importante:» box\_color=»#F0F0F0? title\_color=»#444444? class=»axoft\_box\_blanco»]

Es muy importante que la fecha y hora del sistema operativo sean correctas en todo momento, para que la información generada sea de utilidad. No obstante el sistema, ante cada registración, chequea que la fecha a registrar no sea anterior a la última registración realizada. Si se detecta este problema, se presentará un mensaje indicando la situación, quedando a su criterio confirmar el ingreso o suspenderlo y realizar la actualización de estos datos en el sistema operativo.«

# [/axoft\_box]

# Características de los tipos de cuenta

## • Tipo Banco

Representan sus cuentas bancarias. Pueden ser de tres tipos posibles en cuanto a la implementación en este módulo:

#### Caja de Ahorro

Representa una caja de ahorro. Este tipo de cuenta se diferencia de una cuenta corriente porque no se emiten cheques.

## Cuenta corriente

Representa una cuenta corriente bancaria. Contablemente, se asocia al banco y es la que se conciliará contra los extractos.

En cuanto a la emisión de cheques, el tratamiento es el siguiente: una cuenta definida como cuenta corriente asociará chequeras para la emisión de cheques comunes. Si el banco habilita chequeras para cheques diferidos, se creará una segunda cuenta para la emisión de cheques diferidos, la que quedará directamente asociada a la cuenta corriente.

## • Cheques diferidos

Representa una cuenta emisora de cheques diferidos, la que se asociará a una cuenta corriente bancaria previamente definida.

Para estas cuentas se podrán definir chequeras y su función es emitir cheques diferidos, mantener los valores mayorizados en otra partida (contablemente una cuenta de Pasivo o bien regularizadora de Activo) hasta tanto corresponda imputarlos a la cuenta bancaria asociada, por cumplirse el plazo de diferimiento («cheques al cobro»).

El sistema prevé un mecanismo manual y/o automático para realizar esta regularización de cuentas.

A los fines financieros, el sistema unificará los valores emitidos por ambas cuentas pero, a fines contables y de conciliación, los valores se acreditarán en función de su fecha.

En todos los casos, se define si la cuenta es en moneda corriente o sus movimientos se generan en unidades.

Todas las cuentas de tipo *Banco* se asumen automáticamente como cuentas de tesorería. Los cheques que se emiten de la cuenta son siempre en la moneda de la cuenta.

# • Tipo Cartera

Representan las carteras de cheques de terceros que usted maneje. La imputación de este tipo de cuenta expresa el ingreso y la salida de su empresa de cheques de terceros.

Este tipo de cuentas se imputa siempre a través de cheques de terceros.

Se permite definir la moneda de la cuenta, es decir, si la cartera es para cheques en moneda corriente o extranjera contable.

Todas las cuentas de tipo *Cartera* se asumen automáticamente como cuentas de tesorería. Al ingresar un cheque a una cartera, se asumirá que la moneda del cheque y el valor ingresado es en la moneda de la cartera imputada.

# • Tipo Tarjeta

Representan las diferentes tarjetas de crédito y sus posibles planes. Debe definir una cuenta para cada plan de cada tarjeta que desee diferenciar (por cantidad de cuotas, moneda extranjera o corriente, etc.).

Al definir una cuenta de este tipo, se presentará una pantalla para ingresar los datos particulares del plan.

Varias cuentas de tipo tarjeta pueden corresponder a un mismo código de tarjeta.

# • Tipo Otras

Corresponden a todas las demás cuentas que no sean bancos ni carteras ni tarjetas. Este tipo de cuentas se imputan siempre por importes directos.

Usted debe indicar si son cuentas de tesorería, es decir, si representan fondos para la empresa o representan otros conceptos.

[axoft\_note note\_color=»#f7f6f5?]

# Ejemplos...

[axoft\_table responsive=»yes» alternate=»no» fixed=»yes» class=»Tabla\_General»]

| Cuenta                            | Tipo    | De Tesorería |
|-----------------------------------|---------|--------------|
| Deudores por Ventas               | Otras   | N            |
| Valores a Depositar               | Cartera | S            |
| Cuenta Corriente Banco Norte      | Banco   | S            |
| Caja                              | Otras   | S            |
| Gastos de Mantenimiento           | Otras   | Ν            |
| Caja de Ahorro Banco Norte        | Banco   | S            |
| Caja Dólares                      | Otras   | S            |
| Tarjeta de Crédito (2 cuotas)     | Tarjeta | S            |
| Tarjeta de Crédito U\$S (1 cuota) | Tarjeta | S            |
|                                   |         |              |

[/axoft\_table] [/axoft\_note]

# Trabajar con monedas, bonos y otros medios de pago

El módulo Tesorería permite operar con cuentas expresadas en distintas monedas.

Para comenzar a trabajar usted define una única moneda corriente (o local), múltiples monedas extranjeras contables y otras monedas.

Si usted opera con módulos Tango (Contabilidad, Ventas, Compras o Proveedores, Cash Flow, etc.), tenga en cuenta que Tango trabaja con 2 monedas por defecto, denominadas en forma genérica moneda corriente y moneda extranjera. Ambas monedas son utilizadas como forma de expresión del sistema bimonetario.

Pasos a seguir para trabajar con monedas:

- Defina cada una de las monedas con las que requiera trabajar, desde el proceso Monedas del módulo Procesos generales.
- Al dar de alta cada moneda, indique cuál es el tipo de moneda (corriente, extranjera contable u otra moneda).
- Las monedas extranjeras contables son aquellas monedas que se tienen en cuenta (junto con la moneda corriente) para la generación de asientos contables. Por ejemplo; si usted configura 2 monedas extranjeras contables (dólar estadounidense y euro), los asientos quedarán expresados en 3 monedas (la corriente y cada una de las extranjeras contables).
- Desde el módulo Tesorería, defina la moneda de cada una de las cuentas de Tesorería.

Desde el módulo Procesos generales, realice las siguientes operaciones:

- Defina los distintos tipos de cambio o cotizaciones, mediante el proceso Tipos de cotización.
- Ingrese los valores de cada tipo de cotización desde el proceso Cotizaciones.

#### Consideraciones para las cuentas de Tesorería

Para las cuentas de tesorería indique si la cuenta asocia unidades. En el caso de no tener esta asociación, el sistema considera que la cuenta está expresada en la moneda corriente.

Cuando ingrese un movimiento de tesorería y haga referencia a una cuenta de tesorería que asocie unidades, debe ingresar:

- la cotización de la moneda (por defecto se propone la cotización del día);
- la cantidad de unidades en esa moneda (importe en moneda de la cuenta).

Usted puede cambiar la cotización propuesta por defecto (ingresando el nuevo valor) o bien, elegir otro tipo de cotización en reemplazo del tipo de cotización habitual de la moneda.

En base a la cotización y la cantidad de unidades, el sistema obtiene los importes en moneda corriente y en moneda extranjera.

Recuerde que no puede modificar la moneda de la cuenta una vez que ésta tenga movimientos asociados.

[axoft\_service title=»Nota» icon=»icon: info-circle» icon\_color=»#6f6f6f» size=»18? class=»ax-nota ax-nota-inner»]

Recomendamos hacer un backup de la información antes de realizar el pasaje a histórico. [/axoft\_service]